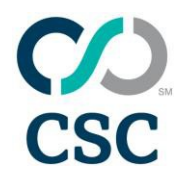

## **Contact Modifications**

This document is intended to provide step-by-step instructions for modifying WHOIS contacts in CSCDomainManager<sup>™</sup>.

#### 1. Manage Domains and Create Reports

• To manage domains in the portfolio or create specialized portfolio reports, simply navigate to MANAGE option and click 'Domains'. t select the domain(s) by hovering over "Domains," then "Portfolio Search," and select "Domains."

| MANAGE 🔨                                                       | ORDERS 🗸                                   | ADMIN 🗸                                                                   |                                                                                                    |                                                   |
|----------------------------------------------------------------|--------------------------------------------|---------------------------------------------------------------------------|----------------------------------------------------------------------------------------------------|---------------------------------------------------|
| Domains »<br>Domain registration<br>DNS »<br>Edit zone records | 15                                         | Digital certificates»<br>Order certificates<br>CNAME generator<br>Pricing | <b>Trademark Clearinghouse »</b><br>Generate TMCH labels<br>Import TMCH<br>View combined portfolio | My worklist<br>My (CSP) worklist<br>Subscriptions |
| Zone edit history<br>URL Forwarding<br>Import DS records       |                                            | Other services »                                                          | Social media                                                                                       |                                                   |
| Search domains fo<br>Separate multiple er                      | r registration<br>tries with a line break, | comma or space                                                            |                                                                                                    | CHECK AVAILABILITY                                |

• This will bring you to the domain portfolio page. Click on the 'Search' button with magnifier to go to the portfolio search screen.

|   |           |                   |                      | 🐮 Ex            | port ≡Columns ♥          | Save view as template | ۹ Search  | • |
|---|-----------|-------------------|----------------------|-----------------|--------------------------|-----------------------|-----------|---|
| : | Country : | Registration Date | Registry Expiry Date | Paid Until Date | Business Unit            | Status :              | DNS Type  |   |
|   | gTLD      | 02-Oct-2012       | 27-Jul-2017          | 30-Oct-2012     | 0001 new business uni    | Pending Lapse         | Basic DNS |   |
|   | gTLD      | 10-Mar-2014       | 27-Jul-2017          | 29-Dec-2016     | baseline business unit B | Pending Lapse         | Other DNS |   |
|   | gTLD      | 20-Aug-2012       | 27-Jul-2017          | 20-Aug-2014     | 0001 new business uni    | Active                | Basic DNS |   |

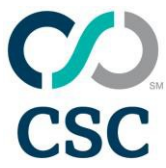

# CSCDomainManager User Guide

The first screen will be the basic search screen. It is important to leave the default checked for "Domains UnderCSC Management" when performing domain modifications. CSC cannot modify a domain that is not under our management or is currently being modified. Placing a check in "Search across all accounts" will return results of all managed domains within the hierarchy.

| Domains Under CSC Management | <                   |
|------------------------------|---------------------|
| Search across all accounts   | ✓ <u>View</u>       |
|                              | Reset Export Search |

• If you are searching for a specific list of domain names, paste in the list of domains (or use other search options). Click "Search."

| Manage Domains                                                                                   |                                    |
|--------------------------------------------------------------------------------------------------|------------------------------------|
|                                                                                                  | GO TO ADVANCED SEARCH              |
| Search Domain Portfolio<br>Search for multiple domain names separated by a new line, white space | e, or comma. Example: mydomain.com |
| brandxyz.biz<br>brandxyz.co.uk<br>brandxyz.com                                                   | ¢                                  |
|                                                                                                  | Export Search                      |

• Domains not under CSC management will not be returned in the normal search, but will appear under the "Not Found" view:

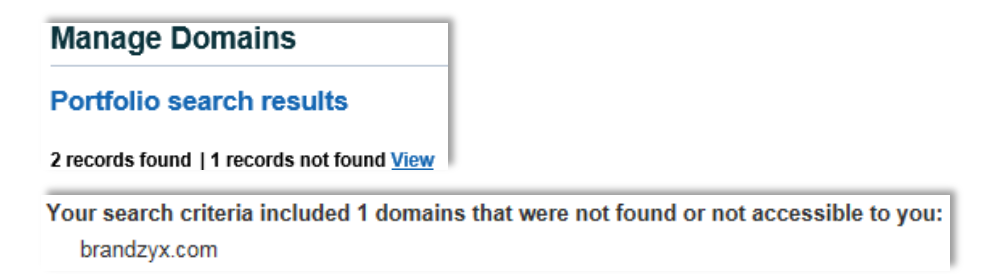

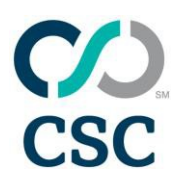

# CSCDomainManager User Guide

• Accessible domains will appear in the list below, where you may select domains to modify. Click anywhere in the row of the domain(s) you want to select; they will turn blue to indicate selected. To select a batch, click the first domain you want to select, hold down the shift key and click the last name in the batch. To select multiple single rows, hold down the control key and click each row individually.

| Manag       | lanage Domains                                                               |          |             |                |                     |                        |   |  |  |
|-------------|------------------------------------------------------------------------------|----------|-------------|----------------|---------------------|------------------------|---|--|--|
| Portfoli    | Yortfolio search results What is CSC MultiLock?                              |          |             |                |                     |                        |   |  |  |
| 13 records  | 3 records found Reset Columns Filtered Columns Save as Template Search Again |          |             |                |                     |                        |   |  |  |
| Port        | folio Actions 🔻 🗸                                                            | Apply    |             |                |                     |                        | ≡ |  |  |
|             | Domain Name 🔺 🗸 🗸                                                            | Brand ~  | Extension ~ | Country ~      | Registration Date ~ | Registry Expiry Date ~ |   |  |  |
| <u>view</u> | brandxyz.biz                                                                 | BrandXYZ | biz         | gTLD           | 09-Nov-2012         | 08-Nov-2013            |   |  |  |
| <u>view</u> | brandxyz.ca                                                                  | BrandXYZ |             | CANADA         | 09-Nov-2012         | 09-Nov-2013            |   |  |  |
| <u>view</u> | brandxyz.co.uk                                                               | BrandXYZ |             | UNITED KINGDOM | 09-Nov-2012         | 09-Nov-2013            |   |  |  |
| <u>view</u> | brandxyz.com                                                                 | BrandXYZ |             | gTLD           | 09-Nov-2012         | 09-Nov-2014            |   |  |  |
| view        | brandxyz.com.au                                                              | BrandXYZ | com.au      | AUSTRALIA      | 08-Nov-2012         | 08-Nov-2014            |   |  |  |
| view        | brandxyz.de                                                                  | BrandXYZ | de          | GERMANY        | 09-Nov-2012         | 09-Nov-2013            |   |  |  |
| view        | brandxyz.dk                                                                  | BrandXYZ | dk          | DENMARK        | 08-Nov-2012         | 08-Nov-2013            |   |  |  |

• Once all are selected, click on the drop-down menu in the upper left of the screen and select the appropriate modification type. Click "Apply."

| ۵           | Portfolio Actions         | Apply |        |  |
|-------------|---------------------------|-------|--------|--|
| _           | Portfolio Actions         |       |        |  |
|             | Renew Domain              |       | Brand  |  |
| <u>viev</u> | Pay In Advance of Renewal |       | BrandX |  |
| viev        | Lapse Domain              |       | BrandX |  |
| vio         | Modify Contacts and DNS   |       | BrandV |  |
| viev        | Modify Contacts           |       | DianuA |  |
| <u>viev</u> | Modify DNS                |       | BrandX |  |

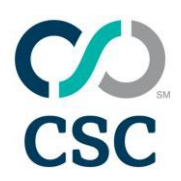

2. Generic Top-Level Domains (gTLDs) and Internet Corporation for Assigned Names and Numbers (ICANN)-Managed Modifications

| ≎    | Portfolio Actions     | Portfolio Actions |   |       |
|------|-----------------------|-------------------|---|-------|
|      | Portfolio Actions     |                   | : | Brand |
|      | Renew Domain          |                   |   |       |
| view | Pay In Advance of Ren |                   |   |       |
| viev | Lapse Domain          |                   |   |       |
| viev | Modify Contacts and D |                   |   |       |
| viev | Modify Contacts       |                   |   |       |

- In the "Portfolio Actions" drop-down menu, select "Modify Contacts."
- The screen that appears next comprises two sections—"View Contacts", and "Contact Selection".

| Unrestricted Restric       | ted                      |                             |                                                          |                                               |
|----------------------------|--------------------------|-----------------------------|----------------------------------------------------------|-----------------------------------------------|
| Select Contacts            | for Unrestricte          | ed Domains                  |                                                          |                                               |
| Contacts in the list are I | imited to those that are | available to all business u | nits for the domains listed here. Selected contacts will | be applied to all domains on this page.       |
| Corporation Service        | Company (7848789)        | )                           |                                                          | Select by Domain   Create New Contact Profile |
| Masking                    |                          |                             | 2x-registeryourdomain.com                                | View Current Details Remove                   |
| Registrant/Owner           | No Change                | ~                           | 2x-registeryourdomain.net                                | View Current Details Remove                   |
| Admin                      | No Change                | V                           |                                                          |                                               |
| 2 Technical                | No Change                | V                           |                                                          |                                               |

• The View Contacts section will allow you to view the current details on the domain. Click "View Current Details" to see the information.

•

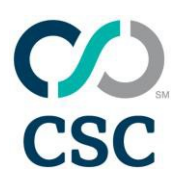

| c-registeryourdo | omain.com                    |                              |                            |                             |
|------------------|------------------------------|------------------------------|----------------------------|-----------------------------|
| usiness Unit: Ma | Pagistrant Contact           | Administrative Contact       | Technical Contact          | Pilling Contact             |
| Name:            | Domain Administrator         | Domain Administrator         | Stephen Facciolo           | ccTLD Billing               |
| Organization:    | Corporation Service Company  | Corporation Service Company  | CSC Corporate Domains, Inc | Corporation Service Company |
| Address:         | 2711 Centerville Road        | 2711 Centerville Road        | 2711 Centerville Road      | 2711 Centerville Rd.        |
| City / State:    | Wilmington, DE               | Wilmington, DE               | Wilmington, DE             | Wilmington, DE              |
| Postal Code:     | 19808                        | 19808                        | 19808                      | 19808                       |
| Country:         | United States                | United States                | United States              | United States               |
| Email:           | admin@internationaladmin.com | admin@internationaladmin.com | kbiesenb@cscinfo.com       | cctld-billing@cscinfo.com   |
| Phone:           | +1.3026365400                | +1.3026365400                | +1.3026365400              | +1.3026365400               |
| Fax:             | +1.3026365454                | +1.3026365454                | +1.3026365454              | +1.3026365454               |

- 2. Contact Selection Section
  - In the Contact Selection section, you can only change the registrant email and contact name. Select the correct contact from the "Registrant/Owner" drop-down list only (leave the administration and technology contacts as "No Change"), click "Continue."

| Registrant/Owner | No Change                                  |
|------------------|--------------------------------------------|
|                  | (FR) Corporation Service Company France    |
|                  | (SG) Corporation Service Company Singapore |
| Admin            | (UK) Corporation Service Company           |
|                  | (US) Corporation Service Company           |
|                  | (US) CSC Corporate Domains, Inc            |
| Technical        | (US) w/name Corporation Service Company    |
|                  | CSC Corporate Domains - Person             |

• To change domain management to multiple different owners, choose "Select by Domain."

| resultied Result         | ted                                                          |                                                 |                                  |                 |  |
|--------------------------|--------------------------------------------------------------|-------------------------------------------------|----------------------------------|-----------------|--|
| elect Contacts           | ofor Unrestricted Domains                                    |                                                 |                                  |                 |  |
| ntacts in the list are I | imited to those that are available to all business units for | the domains listed here. Selected contacts will | be applied to all domains on thi | s page.         |  |
| rporation Service        | Company (7848789)                                            | <u>s</u>                                        | elect by Domain   Create New C   | Contact Profile |  |
| Masking                  |                                                              | 2x-registeryourdomain.com                       | View Current Details             | Remove          |  |
| Registrant/Owner         | (FR) Corporation Service View Contact                        | 2x-registeryourdomain.net                       | View Current Details             | Remove          |  |
| Admin                    | No Change                                                    |                                                 |                                  |                 |  |
|                          |                                                              |                                                 |                                  |                 |  |

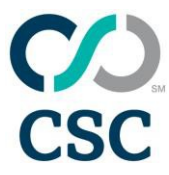

• If you need to change to multiple different owners, you may do so by selecting Select by Domain.

| Edit by Domain(s)                     | Edit by Domain(s) |                  |                                           |                                   |  |  |  |
|---------------------------------------|-------------------|------------------|-------------------------------------------|-----------------------------------|--|--|--|
| Corporation Service Company (7848789) |                   |                  |                                           |                                   |  |  |  |
| Domain Name                           | Masking           | Registrant/Owner | Administrative Contact<br>No Change Apply | Technical Contact No Change Apply |  |  |  |
| 2x-registeryourdomain.net             |                   | No Change        | No Change                                 | No Change 🔽                       |  |  |  |
| 2x-registeryourdomain.com             |                   | No Change        | No Change                                 | No Change                         |  |  |  |
|                                       |                   |                  |                                           | Cancel Save                       |  |  |  |

• If you accidentally select a contact that has the exact same profile information as the current one, you will receive an error:

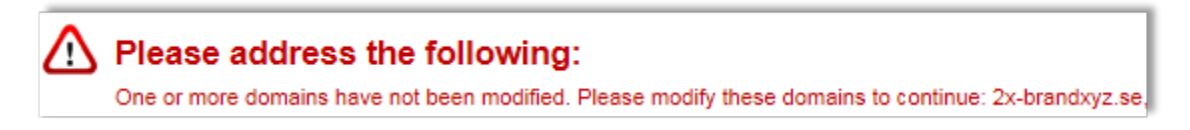

• If the domain name cannot be modified, it will be listed under the "Not Possible" tab, and list the reason that you are unable to modify it.

| Modify Domains                       |                                      |  |  |  |
|--------------------------------------|--------------------------------------|--|--|--|
| Unrestricted Restricted Not Possible |                                      |  |  |  |
| Domains that cannot be modified      |                                      |  |  |  |
| Domain                               | Status                               |  |  |  |
| 3x-renewalreportdemo.com             | Open Modification order in progress. |  |  |  |
| 3x-renewalreportdemo.de              | Open Modification order in progress. |  |  |  |
| 3x-renewsireportdemo.mx              | Open Modification order in progress. |  |  |  |
|                                      |                                      |  |  |  |
|                                      | Cancel Save Continue                 |  |  |  |

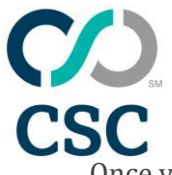

## CSCDomainManager User Guide

Once you have all of the domain names you wish to modify selected, click "Continue" in the lower right corner.

• The "Custom Fields" section will appear with pre-populated information. You may update the custom fields on this page. You may need to fill this in if you have created a newcustom field that is now mandatory, but was not at the original time of registration/transfer-in.

| М | odify (   | Domains                      |                          |             |                 |
|---|-----------|------------------------------|--------------------------|-------------|-----------------|
| С | ustom I   | Fields                       |                          |             |                 |
| • | orporatio | on Service Company (7848789) |                          |             | Notes           |
|   |           | Domain                       | Purchase Order     Apply | Cost Centre | Requestor Apply |
|   | M         | brandiryz biz                | 123                      | <b>~</b>    |                 |
|   | Ø         | brandiyz.ca                  |                          | V           |                 |

• The last page contains "Confirm Order" information. There are four sections to note: status updates, 60-day lock, authorization details, and submit as a request.

| lodify Doma                                                                                 | ins                                                                    |                                                                                                    | Live Person Su                                                                                                    | Send US Feedback                   | Search for Domai                                                                                                    | ns                               |
|---------------------------------------------------------------------------------------------|------------------------------------------------------------------------|----------------------------------------------------------------------------------------------------|----------------------------------------------------------------------------------------------------|------------------------------------|----------------------------------------------------------------------------------------------------|----------------------------------|
| onfirm Order                                                                                |                                                                        |                                                                                                    |                                                                                                    |                                    |                                                                                                    |                                  |
| If you would like to                                                                        | receive status updates fo                                              | r this order, please check here                                                                                                    |                                                                                                    | <u>60-da</u>                       | ay Transfer Lock Autho                                                                                                    | rization De                      |
|                                                                                             |                                                                        |                                                                                                    | Order Tota                                                                                                    | ls                                 |                                                                                                    |                                  |
|                                                                                             |                                                                        |                                                                                                    | Corporation Servi                                                                                                   | ce Company (7848789) : \$ 1,290.00 | USD                                                                                                    |                                  |
| omains ready for                                                                            | processing                                                             |                                                                                                    |                                                                                                    |                                    |                                                                                                    |                                  |
| prporation Service                                                                          | e Company (7848789)                                                    |                                                                                                    |                                                                                                    |                                    |                                                                                                    |                                  |
| Domain                                                                                      | Business Unit                                                          | Service Details                                                                                                    | Term                                                                                                    | Ownership Change                   | Price                                                                                                    |                                  |
|                                                                                             |                                                                        |                                                                                                    |                                                                                                    |                                    |                                                                                                    |                                  |
| brandxyz.biz                                                                                | Marketing                                                              | Selected Contacts:<br>Registrant/Owner: (FR) Corporation Service Company France                                                                                                    | N/A                                                                                                    | *                                  | \$ 20.00 USD                                                                                                    | Remov                            |
| brandxyz.biz<br>brandxyz.ca                                                                 | Marketing<br>Marketing                                                 | Selected Contacts:<br>Registrant/Owner: (FR) Corporation Service Company France<br>Selected Contacts:<br>Registrant/Owner: (UK) Corporation Service Company                                                                                                    | N/A<br>N/A                                                                                                    | *                                  | \$ 20.00 USD<br>\$ 250.00 USD                                                                                                    | Remov                            |
| brandxyz.biz<br>brandxyz.ca<br>brandxyz.co.uk                                               | Marketing<br>Marketing<br>Marketing                                    | Selected Contacts:<br>Registrant/Owner: (FR) Corporation Service Company France<br>Selected Contacts:<br>Registrant/Owner: (UK) Corporation Service Company<br>Selected Contacts:<br>Registrant/Owner: (FR) Corporation Service Company France                                                                                                    | N/A N/A N/A                                                                                                    | 4<br>4<br>4                        | \$ 20.00 USD<br>\$ 250.00 USD<br>\$ 250.00 USD                                                                                                    | Remov                            |
| brandxyz.biz<br>brandxyz.ca<br>brandxyz.co.uk<br>brandxyz.com                               | Marketing Marketing Marketing Marketing Marketing                      | Selected Contacts:           Registrant/Owner:         (FR) Corporation Service Company France           Selected Contacts:         Registrant/Owner:         (FR) Corporation Service Company           Selected Contacts:         Registrant/Owner:         (FR) Corporation Service Company France           Selected Contacts:         Registrant/Owner:         (FR) Corporation Service Company France           Selected Contacts:         Registrant/Owner:         (FR) Corporation Service Company France                                                                                                    | N/A N/A N/A N/A N/A                                                                                                 | *<br>*<br>*                        | \$ 20.00 USD<br>\$ 250.00 USD<br>\$ 250.00 USD<br>\$ 20.00 USD                                                                                                    | Remov<br>Remov<br>Remov          |
| brandxyz.ca<br>brandxyz.ca<br>brandxyz.co.uk<br>brandxyz.com<br>brandxyz.com<br>brandxyz.de | Marketing<br>Marketing<br>Marketing<br>Marketing<br>Marketing          | Selected Contacts:         Registrant/Owner: (FR) Corporation Service Company France           Selected Contacts:         Registrant/Owner: (UK) Corporation Service Company           Selected Contacts:         Registrant/Owner: (FR) Corporation Service Company France           Selected Contacts:         Registrant/Owner: (FR) Corporation Service Company France           Selected Contacts:         Registrant/Owner: (FR) Corporation Service Company France           Selected Contacts:         Registrant/Owner: (SG) Corporation Service Company Singapore                                                                                                    | N/A<br>N/A<br>N/A<br>N/A<br>N/A                                                                                     | *<br>*<br>*<br>*                   | \$ 20.00 USD<br>\$ 250.00 USD<br>\$ 250.00 USD<br>\$ 20.00 USD<br>\$ 20.00 USD<br>\$ 250.00 USD                                                                                                    | Remov<br>Remov<br>Remov<br>Remov |
| brandxyz.biz<br>brandxyz.ca<br>brandxyz.co uk<br>brandxyz.com<br>brandxyz.de<br>brandxyz.dk | Marketing<br>Marketing<br>Marketing<br>Marketing<br>Marketing<br>Legal | Selected Contacts:           Registrant/Owner:         (FR) Corporation Service Company France           Selected Contacts:         Registrant/Owner:           Registrant/Owner:         (FR) Corporation Service Company           Selected Contacts:         Registrant/Owner:           Registrant/Owner:         (FR) Corporation Service Company France           Selected Contacts:         Registrant/Owner:           Registrant/Owner:         (FR) Corporation Service Company France           Selected Contacts:         Registrant/Owner:           Registrant/Owner:         (SG) Corporation Service Company Singapore           Selected Contacts:         Registrant/Owner:           Registrant/Owner:         (SG) Corporation Service Company Singapore | N/A           N/A           N/A           N/A           N/A           N/A           N/A           N/A           N/A | *<br>*<br>*<br>*<br>*              | \$ 20.00 USD           \$ 250.00 USD           \$ 250.00 USD           \$ 250.00 USD           \$ 20.00 USD           \$ 20.00 USD           \$ 20.00 USD           \$ 20.00 USD           \$ 20.00 USD           \$ 20.00 USD           \$ 20.00 USD           \$ 20.00 USD           \$ 20.00 USD | Remove                           |

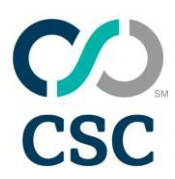

- 1. Status Updates (Optional)
  - Select "If you would like to receive status updates for this order, please click here" if you would like an email when the status of the order changes.
- 2. 60-Day Lock (Optional; this is the opt-out section)
  - NO: The default is "no," which means the domain will be prohibited from being transferred to another registrar for 60 days after the modification is complete.
  - YES: You may select "yes" by clicking inside the box, and should do so if you are planning to transfer to another registrar within 60 days.

| 60-day Transfer Lock                                                                                                    | ×                                                                        |
|----------------------------------------------------------------------------------------------------|--------------------------------------------------------------------------|
| ICANN requires that an inter-registrar transfer lock be impos<br>of registrant. Would you like to opt out of this lock? Please i<br>you do not want locked for 60 days. | sed for 60 days following a change<br>ndicate 'Yes' for each domain that |
| All Domains                                                                                                    | NO                                                                       |
| ownershipmodificationone.com                                                                                                    | NO                                                                       |
| ownershipmodificationthree.com                                                                                                    | NO                                                                       |
| ownershipmodificationtwo.com                                                                                                    | NO                                                                       |

- 3. Authorization Details (Optional)
  - NO: The default is "no," which results in an email being sent to the current registrant email to approve.
  - YES: If you select "yes" and a Letter of Authorization (LOA) is on file, no additional confirmation is needed. If there is no specific LOA, an email will be sent to the registrant for them to approve.

| Authorization Details                                                                                         |                          | × |
|----------------------------------------------------------------------------------------------------|--------------------------|---|
| Please indicate whether the current registered name holder and fu<br>domain are within the same organization. | ture registrant for each |   |
| All Domains                                                                                                   | NO                       |   |
| brandxyz.biz                                                                                                  | NO                       |   |
| brandxyz.com                                                                                                  | NO                       |   |

- 4. Submit as Request (Optional)
  - Check the "Approver Required" box if the order must be approved by a third party. Any person with approver permissions assigned to that business unit can approve the order.

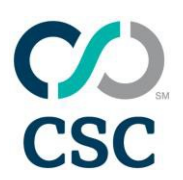

### 3. Country Code Top-Level Domains (ccTLD) and Rules Restricted Modifications

- The order flow for ccTLDs is exactly the same as for gTLDs, with the exception of the "Contact Selection" screen and the "Confirm Order" screen. Three important points will be highlighted here:
  - View Contact
  - o Rules
  - o Confirm Order
  - o View Contacts
  - Unless you are updating the same extensions, you will see each domain has its own "View Contact" link that will show the current registrant in our system.
  - Additionally, when you select a new registrant contact, a red information notification will appear. If you hover over the information bubble, it will tell you whether additional rules will apply.

| brandxyz.ca      | View Current Details   Remove                                        | .ca .Rules & Restrictions                                                                                                    |
|------------------|----------------------------------------------------------------------|----------------------------------------------------------------------------------------------------|
| Registrant/Owner | (SG) Corporation Service Company 💌 View Contact 🔮 Owners<br>no addir | Admin. contact must be a person's full name (e.g. John<br>Smith) not a role (e.g. Domain Administrator) thip is changing for this domain with the currently selected registrant, however<br>tional rules will apply. |
| Admin            | (US) CSC Corporate Domains, Inc View Contact                         |                                                                                                    |

• If you do not see the information bubble when changing the registrant contact, it means the contact you have selected is no different from the current contact. If you attempt to continue, and no other contacts were modified, you will receive an error.

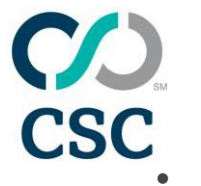

- Rules
  - Domains with rules that must be satisfied will have them listed with the information that must be completed before you can submit the order. Now the rules and contact selection are on the same page.
  - If there are any rules surrounding the contact choice, modifying a contact may generate a new rule to appear.

E.g., Rules for .hk without an ownership change:

| have down blo       | View Consert Dataile 1. Damana                              |
|---------------------|-------------------------------------------------------------|
| brandxyz.nk         | view current betails   Remove                               |
| Masking             |                                                             |
| Registrant/Owner    | No Change                                                   |
| Admin               | (SG) Corporation Service Company View Contact               |
| Technical           | No Change                                                   |
| * Is this a Chinese | IDN that you are bundling with the English (ASCII) version? |
|                     | ~                                                           |

E.g., Rules for .hk with an ownership change:

| brandyyz bk                                        | View Current Details I. Remove                                       |
|----------------------------------------------------|----------------------------------------------------------------------|
| Juliu, j. Zini                                     | <u></u>                                                              |
| Masking                                            | Override Owner Change                                                |
| Registrant/Owner                                   | (SG) Corporation Service Company 🔽 View Contact                      |
| Admin                                              | (SG) Corporation Service Company View Contact                        |
| Technical                                          | No Change                                                            |
|                                                    |                                                                      |
| Company formati<br>this domain:                    | on documents are required, select document type you will provide for |
| Company formati<br>this domain:                    | on documents are required, select document type you will provide for |
| Company formati<br>this domain:<br>Please enter yo | In documents are required, select document type you will provide for |

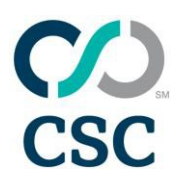

• For rules with location restrictions (e.g., a contact must be local), when you select the contact, all contacts available in the business unit will be displayed in the drop-down menu:

| ctensionde                                            |                                                                                              |                                   |
|-------------------------------------------------------|----------------------------------------------------------------------------------------------|-----------------------------------|
| brandxyz.de <u>View Current Details</u>   <u>Remo</u> |                                                                                              |                                   |
| Masking                                               | Use CSC agent                                                                                |                                   |
| Registrant/Owner                                      | No Change<br>(FR) Corporation Service Com                                                    | pany France                       |
| Admin                                                 | (SG) Corporation Service Com<br>(UK) Corporation Service Com<br>(US) Corporation Service Com | pany Singapore<br>pany<br>pany    |
| Technical                                             | (US) CSC Corporate Domains,<br>(US) w/name Corporation Serv<br>CSC Corporate Domains - Pers  | Inc<br>ice Company<br>son         |
| * Please choose v<br>CSC Agent:                       | which contact will be used for loc                                                           | al presence in Germany, or choose |
|                                                       |                                                                                              | $\checkmark$                      |

• If the answer to the rule renders your initial contact selection invalid, the system willclear the initial selection and display a blue caution sign next to the contact field:

| brandxyz.de                                             | View Current Details   Remov                |
|---------------------------------------------------------|---------------------------------------------|
| Masking Use CSC agent                                   | Override Owner Chang                        |
| Registrant/Owner                                        | View Contact                                |
| Admin No Change                                         | V                                           |
| Technical No Change                                     | V                                           |
| * Please choose which contact will be use<br>CSC Agent: | ed for local presence in Germany, or choose |
| * Please choose which contact will be use<br>CSC Agent: | ed for local presence in Germany, or choose |

In the above example, the French contact was selected as the new registrant.
 However, because the registrant contact was chosen to serve as local presence, the system determined the French contact would not satisfy the rule.

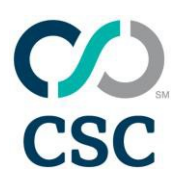

Please note: This feature only works on location-based rules and will not function with role/name distinction (i.e., contact must be a person's name and not a role).

- When you select the rule first:
  - Only contacts available in the business unit which fulfill any location requirements will be present. If none are available, but CSC offers local presence for that extension, "Local Agent" will automatically be selected.
- Confirm Order
  - There is no option to opt out of the lock or advise order authorization details.

#### 4. Multiple Restriction Types Modifications

- Contact Selection
  - The list is broken out into two tabs by "Unrestricted" and "Restricted." You must complete both tabs before you click "Continue." If you do not, you will receive a system error message.

| Modify Domains                                                                                          |                                        |                                              |                  |          |
|----------------------------------------------------------------------------------------------------|----------------------------------------|----------------------------------------------|------------------|----------|
| One or more domains have not been modified. Please modify these domains to continue                     | : brandxyz.biz, brandxyz.ca, brandxy   | z.co.uk, brandxyz.com                        |                  |          |
| Unrestricted Restricted Not Possible                                                                    |                                        |                                              |                  |          |
| Select Contacts for Unrestricted Domains                                                                |                                        |                                              |                  |          |
| Contacts in the list are limited to those that are available to all business units for the domains list | sted here. Selected contacts will be a | pplied to all domains on this page.          |                  |          |
| Corporation Service Company (7848789)                                                                   |                                        | Select by Domain   Create New Co             | ontact Profile   |          |
| Masking                                                                                                 | brandxyz.biz                           | View Current Details                         | Remove           |          |
| Registrant/Owner No Change                                                                              | brandxyz.co.uk<br>brandxyz.com         | View Current Details<br>View Current Details | Remove<br>Remove |          |
| Admin No Change                                                                                         |                                        |                                              |                  |          |
| Technical No Change                                                                                     |                                        |                                              |                  |          |
|                                                                                                    |                                        |                                              | Cancel Save      | Continue |

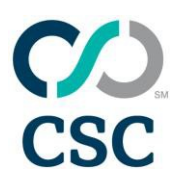

- Unrestricted
  - The domains that do not require rules responses will be grouped together under the "Unrestricted" tab, along with any of the ICANN gTLDs you have included.
  - You can view the current details listed on the domain by clicking the link in the blue box.
  - When you have made your selection, click the second tab to place details for the restricted extensions.

| elect Contacts for Unrestricted Do                       | omains                                      |                                               |                                 |                 |
|----------------------------------------------------------|---------------------------------------------|-----------------------------------------------|---------------------------------|-----------------|
| ntacts in the list are limited to those that are availal | ole to all business units for the domains I | listed here. Selected contacts will be applie | d to all domains on this page.  |                 |
| prporation Service Company (7848789)                     |                                             |                                               | Select by Domain   Create New C | Contact Profile |
| Masking                                                  |                                             | brandxyz.biz                                  | View Current Details            | Remove          |
| Registrant/Owner No Change                               |                                             | brandxyz.co.uk                                | View Current Details            | Remove          |
|                                                          |                                             | brandxyz.com                                  | View Current Details            | Remove          |
|                                                          |                                             |                                               |                                 |                 |
| Admin No Change                                          | V                                           |                                               |                                 |                 |

- Restricted
  - Carefully read the rules and restrictions and select your contact.
  - Remember to hover over the information button to get additional information about ownership changes for this extension, and answer the additional questions as listed below the contact selection.

| brandxyz.ca                                                 | View Current Details   Remove                                                                                                    | .ca .Rules & Restrictions                                                                                                    |
|-------------------------------------------------------------|----------------------------------------------------------------------------------------------------|----------------------------------------------------------------------------------------------------|
|                                                             |                                                                                                    | <ul> <li>Admin. contact must be a person's full name (e.g. John<br/>Smith) not a role (e.g. Domain Administrator)</li> </ul> |
| Registrant/Owner                                            | (SG) Corporation Service Company 🔽 View Contact 🔮 Owners                                                                                                    | ship is changing for this domain with the currently selected registrant, however tional rules will apply.                    |
| Admin                                                       | (US) CSC Corporate Domains, Inc View Contact                                                                                                    |                                                                                                    |
| Technical                                                   | No Change                                                                                                    |                                                                                                    |
| * Ordering contac<br>understood, and<br>located at this lin | t must type their name in the box to acknowledge that they have read,<br>agree to the terms and condition of CIRA's Registrant Agreement<br>k https://services.cira.ca/agree/agreement/agreement/version2.0.jsp |                                                                                                    |
| * To qualify you r                                          | nust be one of the following:                                                                                                    |                                                                                                    |
| * Please select th                                          | e Registrant contact's preferred language for communication                                                                                                    |                                                                                                    |
|                                                             | <u> </u>                                                                                                    |                                                                                                    |

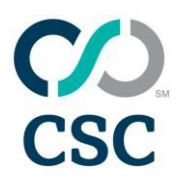

- Confirm Order
  - There will be "60-day Transfer Lock" and "Authorization Details" links in the top right if any of your domains are ICANN gTLDs. If there is no option to opt out of the lock or advise order authorization details, then you have no ICANN gTLDs.

| Modify Domains                     |                                                                               |                                                                       |                                                                       |                                    |      |                  |                          |                  |  |
|------------------------------------|-------------------------------------------------------------------------------|-----------------------------------------------------------------------|-----------------------------------------------------------------------|------------------------------------|------|------------------|--------------------------|------------------|--|
| Confirm Order                      |                                                                               |                                                                       |                                                                       |                                    |      |                  |                          |                  |  |
| If you would like to receive statu | If you would like to receive status updates for this order, please check here |                                                                       |                                                                       |                                    |      | 60-6             | lay Transfer Lock Author | rization Details |  |
|                                    |                                                                               |                                                                       | 0                                                                     | Order Totals                       |      |                  |                          |                  |  |
|                                    |                                                                               |                                                                       | Ca                                                                    | ts R Us (7890165) : £ 1,335.00 GBP |      |                  |                          |                  |  |
| Domains ready for processing       |                                                                               |                                                                       |                                                                       |                                    |      |                  |                          |                  |  |
| Cats R Us (7890165)                |                                                                               |                                                                       |                                                                       |                                    |      |                  |                          |                  |  |
| Ordering Contact Select Ordering   | ) Contact 🗸 🗸                                                                 |                                                                       |                                                                       |                                    |      |                  |                          |                  |  |
| submit as request - approv         | er required                                                                   |                                                                       |                                                                       |                                    |      |                  |                          |                  |  |
| Domain                             | Business Unit                                                                 | Service Details                                                       |                                                                       |                                    | Term | Ownership Change | Price                    |                  |  |
| catsrus.com                        | Cats R Us                                                                     | Selected Contacts:<br>Registrant/Owner: (DE) Cats R Us GmbH/CSC Email |                                                                       |                                    | N/A  | *                | £ 15.00 GBP              | Remove           |  |
| catsrus.la                         | Cats R Us                                                                     | Selected Contacts:<br>Registrant/Owner: (DE) Cats R Us GmbH/CSC Email | Selected Contacts:<br>Registrant/Owner: (DE) Cats R Us GmbH/CSC Email |                                    | N/A  | *                | £ 165.00 GBP             | Remove           |  |
| catisrus.md                        | Cats R Us                                                                     | Selected Contacts:<br>Registrant/Owner: (DE) Cats R Us GmbH/CSC Email |                                                                       |                                    | N/A  | *                | £ 165.00 GBP             | Remove           |  |

#### 5. Modify True Owner

• After you have searched for your domain(s) through the portfolio and selected them for edit, choose "Modify Contacts" from the drop-down and click "Apply."

| Manage Domains           |                    |   |      |            |       |  |  |
|--------------------------|--------------------|---|------|------------|-------|--|--|
| Portfolio search results |                    |   |      |            |       |  |  |
| 3 records fo             | 3 records found    |   |      |            |       |  |  |
| Portfe                   | olio Actions       | A | pply |            |       |  |  |
|                          | Domain Name 🔺      | ~ | Mask | ed ~       | Brand |  |  |
| <u>view</u>              | demo2-4-2014.co.uk |   | Yes  | View Owner | CSC   |  |  |

- Select Contacts
  - The list is broken out into two tabs by "Unrestricted" and "Restricted."
  - In addition to selecting the contact, you may need to update the requested information in the rules, depending on the extension. In most cases, you follow the same procedure as you would during a registration, and fill in CSC's information.
  - You will notice the "Masking" box is checked and there is now a mask icon to the right of each information file, indicating the domain is currently under CSC masking service.

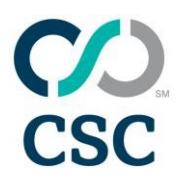

| Modify Domains                                                                     |                                                                                         |                                               |
|------------------------------------------------------------------------------------|-----------------------------------------------------------------------------------------|-----------------------------------------------|
| Unrestricted                                                                       |                                                                                         |                                               |
| Select Contacts for Unrestricted Domains                                           |                                                                                         |                                               |
| Contacts in the list are limited to those that are available to all business units | for the domains listed here. Selected contacts will be applied to all domains on this p | bage.                                         |
| Corporation Service Company (7848789)                                              |                                                                                         | Select by Domain   Create New Contact Profile |
| ✓ Masking ()                                                                       | demo2-4-2014.co.uk                                                                      | View Current Details Remove                   |
| Registrant/Owner No Change                                                         | dmdemo-17dec2015a.info 😜                                                                | View Current Details Remove                   |
| Admin No Change                                                                    | dmdemo-28dec2015a.com 🔂                                                                 | View Current Details Remove                   |
| Technical No Change                                                                |                                                                                         |                                               |
|                                                                                    |                                                                                         | Cancel Save Continu                           |

• You can view the current true owner by clicking on "View Current Details."

| - F           | Owner Contact                         |   | Registrant Contact                 | Administrative Contact             | Technical Contact                  | Billing Contac            |
|---------------|---------------------------------------|---|------------------------------------|------------------------------------|------------------------------------|---------------------------|
| lame:         | Domain Administrator                  | Π | Domain Registrar                   | Domain Registrar                   | Domain Registrar                   | ccTLD Billing             |
| Organization  | Corporation Service Company<br>France |   | Corporation Service Company        | Corporation Service Company        | Corporation Service Company        | Corporation Se<br>Company |
| Address:      | 55 rue de CSC                         |   | 2711 Centerville Road<br>Suite 400 | 2711 Centerville Road<br>Suite 400 | 2711 Centerville Road<br>Suite 400 | 2711 Centervi<br>Rd.      |
| City / State: | Paris, DE                             |   | Wilmington, DE                     | Wilmington, DE                     | Wilmington, DE                     | Wilmington, D             |
| Postal Code:  | 12323                                 |   | 19808                              | 19808                              | 19808                              | 19808                     |
| Country:      | FR                                    |   | United States                      | United States                      | United States                      | United States             |
| Email:        | admin@internationaladmin.con          |   | admin@internationaladmin.com       | admin@internationaladmin.com       | admin@internationaladmin.com       | cctld-<br>billing@cscinf  |
| Phone:        | +33.9823749837                        |   | +1.3026365400                      | +1.3026365400                      | +1.3026365400                      | +1.302636540              |
| Fax:          | +33.293840398                         |   | +1.3026365454                      | +1.3026365454                      | +1.3026365454                      | +1.302636545              |

• You will then notice that you have the ability to change the "Registrant/Owner" and "Technical" from the drop-down. "Admin" will be shaded in gray to indicate that you cannot modify that contact because of masking in use.

| ✓ Masking 3      |           |   |  |  |  |
|------------------|-----------|---|--|--|--|
| Registrant/Owner | No Change | ~ |  |  |  |
| Admin            | No Change | ~ |  |  |  |
| Technical        | No Change | ~ |  |  |  |

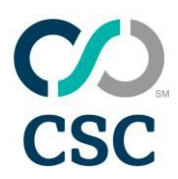

 Select the new true owner from the registrant drop-down, but leave masking checked, and click "Continue" to proceed. This will indicate to the system that you wish to request a change to update the owner on the backend, but leave the domain masked at the registry.

| Corporation Service Company (7848789) |                                                                                                    |           |  |  |
|---------------------------------------|----------------------------------------------------------------------------------------------------|-----------|--|--|
| Masking Registrant/Owner Admin        | No Change<br>(FR) Corporation Service Company France<br>(SG) Corporation Service Company Singapore<br>(US) CSC Corporate Domains, Inc<br>(US) w/name Corporation Service Company<br>CSC Corporate Domains - Person | <u>ct</u> |  |  |

- Custom Fields
  - The previous custom fields are auto-populated on the next screen. However, you may change them by clicking "Continue" to proceed.

| Modify Domains      |                              |                  |                   |                           |  |  |  |
|---------------------|------------------------------|------------------|-------------------|---------------------------|--|--|--|
| Custom              | Fields                       |                  |                   |                           |  |  |  |
| Corporatio          | on Service Company (7848789) |                  |                   | Notes                     |  |  |  |
| <ul><li>✓</li></ul> | Domain                       | * Purchase Order | Cost Centre Apply | Requestor                 |  |  |  |
| ✓                   | demo2-4-2014.co.uk           | 09234-290        | ~                 | Marketing                 |  |  |  |
|                     | dmdemo-17dec2015a.info       | 094234-6789      | <b>~</b>          |                           |  |  |  |
|                     | dmdemo-28dec2015a.com        | 312321000        | Marketing V       |                           |  |  |  |
|                     |                              |                  |                   | Cancel Back Save Continue |  |  |  |

- Confirm Order
  - This will summarize the changes you made to the domain names.
  - If you only updated the true owner of the domain and kept masking, we do not ask about opting out of the 60-day lock or authorization details because we are only updating the owner for ICANN's records and no changes are being made at the registry level.
  - However, because it is an ownership change, we will send the authorization email for approval.

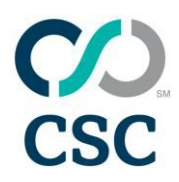

| Confirm Order                                                                 |                             |                                                                                    |           |                                                     |                  |             |            |  |
|-------------------------------------------------------------------------------|-----------------------------|------------------------------------------------------------------------------------|-----------|-----------------------------------------------------|------------------|-------------|------------|--|
| If you would like to receive status updates for this order, please check here |                             |                                                                                    |           |                                                     |                  |             |            |  |
| c                                                                             |                             |                                                                                    | Order     | Order Totals                                        |                  |             |            |  |
| ç                                                                             |                             |                                                                                    | Corporati | Corporation Service Company (7848789) : \$ 0.00 USD |                  |             |            |  |
| Domains ready for processing                                                  | omains ready for processing |                                                                                    |           |                                                     |                  |             |            |  |
| Corporation Service Company                                                   | (7848789)                   |                                                                                    |           |                                                     |                  |             |            |  |
| Domain                                                                        | Business Unit               | Service Details                                                                    | Т         | ferm                                                | Ownership Change | Price       |            |  |
| demo2-4-2014.co.uk                                                            | Legal                       | Selected Contacts:<br>Registrant/Owner: (SG) Corporation Service Company Singapore | N         | V/A                                                 |                  | \$ 0.00 USD | Remove     |  |
| dmdemo-17dec2015a.info                                                        | Legal                       | Selected Contacts:<br>Registrant/Owner: (SG) Corporation Service Company Singapore | N         | V/A                                                 |                  | \$ 0.00 USD | Remove     |  |
| dmdemo-28dec2015a.com                                                         | Marketing                   | Selected Contacts:<br>Registrant/Owner: (SG) Corporation Service Company Singapore | N         | N/A                                                 |                  | \$ 0.00 USD | Remove     |  |
|                                                                               | I                           | ·                                                                                  |           |                                                     | Cancel Back      | Save Modif  | iy Domains |  |

### 6. Contacts and DNS Modifications

• Select "Modify Contacts and DNS" from the "Portfolio Actions" drop-down.

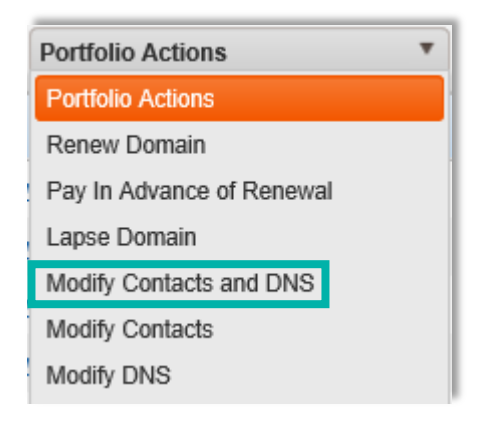

- DNS and Contact Modification
  - When requesting a DNS change while changing contacts, the DNS sections follow the contacts and rules page. The screens are as follows:
    - Select "Contacts and Rules"
    - Select "DNS"
    - Select "Manage Zones"
    - Configuration set-up next (only for third party to CSC DNS)
    - Sign off (only for third party to CSC DNS)
    - Choose "Custom Fields"
    - And last, "Confirm Order with Extra DNS"

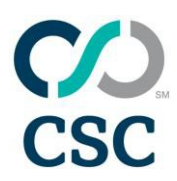

#### • CSC DNS: Third Party to Third Party

- When moving from CSC DNS or third-party DNS to third-party DNS, you will be asked to make the following changes:
  - To select DNS:

| Modi                                  | ify Domains |         |                           |            |           |        |              |          |            |
|---------------------------------------|-------------|---------|---------------------------|------------|-----------|--------|--------------|----------|------------|
| Selec                                 | t DNS       |         |                           |            |           |        |              |          |            |
| Corporation Service Company (7848789) |             |         |                           |            |           |        | Please seler | ct DNS   | Apply Bulk |
|                                       | Domain      | Changed | Name Servers              | Create New | No Change | My own | Basic        | Advanced |            |
| ✓                                     | brandxyz.de |         | demo.com (ns1 & ns2) View |            | 0         | ۲      | 0            | 0        | Remove     |

• To manage zones, confirm the domain is configured (use registry zone check if required):

| Modify Domains                                        |             |                           |        |             |        |  |  |
|-------------------------------------------------------|-------------|---------------------------|--------|-------------|--------|--|--|
| Manage Zones<br>Corporation Service Company (7848789) |             |                           |        |             |        |  |  |
| Domain Name                                           | Edit Status | DNS Product Type          | Action | Configured? |        |  |  |
| brandxyz.de                                           | N/A         | DNS hosted by third party |        |             | Remove |  |  |

• To confirm order, and that the client has signed off on the DNS change:

| Modify Domains                                                                                                    | 1 |
|----------------------------------------------------------------------------------------------------|---|
| Confirm Order                                                                                                    | l |
| By checking this box, I confirm that I have validated all DNS changes made for domains in this order. I understand that an invalid DNS configuration could make my domains unreachable. | l |

#### • Third Party to CSC DNS

- When moving from third-party DNS to CSC DNS, you will be asked to make the following changes:
  - To select DNS:

| Modify Domains                        |                         |         |              |            |           |        |             |           |            |  |  |
|---------------------------------------|-------------------------|---------|--------------|------------|-----------|--------|-------------|-----------|------------|--|--|
| Select DNS                            |                         |         |              |            |           |        |             |           |            |  |  |
| Corporation Service Company (7848789) |                         |         |              |            |           |        | Please sele | t DNS 🗸 🗸 | Apply Bulk |  |  |
|                                       | Domain                  | Changed | Name Servers | Create New | No Change | My own | Basic       | Advanced  |            |  |  |
| <b>V</b>                              | 2x-renewalreportdemo.mx |         | Basic DNS    |            | 0         | 0      | ۲           | 0         | Remove     |  |  |
|                                       |                         |         |              |            |           |        | Cancel      | Back Save | Continue   |  |  |

- Manage Zones:
  - Step 1: Set up zone by clicking "Edit" under the action section.
  - Step 2: Confirm that the client has signed off on your zone set-up.

| Edit Status | DNS Product Type | Action    | Configured? |        |
|-------------|------------------|-----------|-------------|--------|
|             | Basic DNS        | View Edit |             | Remove |

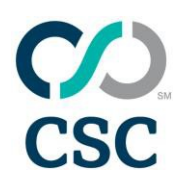

- Confirm Order:
  - Step 1: Confirm that the client has signed off on the DNS change.
  - Step 2: Confirm that the DNS subscription will match domain renewal.

Modify Domains

Confirm Order

By checking this box, I confirm that I have validated all DNS changes made for domains in this order. I understand that an invalid DNS configuration could make my domains unreachable.

## 7. Ownership Change Authorization Approvals

- In the event of an ownership change or a change to the true owner (if the domain is masked), CSC must obtain authorization from both the current and new registrant contacts to proceed with the change, per ICANN policy.
  - Emails are sent to the registrant or administration contact providing them with a web link to approve or reject the request.
  - Contacts have 60 days to complete this before the link expires.

Subject line: Request for Change of Registrant for domain(s)

#### Dear Sir or Madam,

CSC Corporate Domains, Inc. has received a request to change the registrant for the domain(s) listed on the page linked below. You have received this message because you are listed as the current and/or requesting Registered Name Holder and/or Administrative contact for this domain name in the WHOIS database.

#### Please read the following important information about changing the registrant for your domain name:

As per the ICANN rules detailed in the Registration Agreement you have with CSC, if responses are not obtained from both the current and requesting name holder within 60 days, the registrant change request will be cancelled.

Once a change of registrant takes place, you will not be able to transfer to another registrar for 60 days, apart from but not limited to a transfer back to the original registrar, cases where both registrars so agree, if you have opted out of the 60-day inter-registrar transfer lock prior to any Change of Registrant request, or where a decision in the dispute resolution process so directs.

TO PROCEED WITH OR REJECT THE CHANGE(S), please click here k>

• If either the current or new registrant contact rejects the change, or if the link times out, the order will not continue. Your client service partner will be in contact to get clarification and re-initiate the email if necessary.